## DIGITALIZAR DOCUMENTOS (ESCANEAR Y SUBIR)

Asegurate que toda la información sea perfectamente legible y que cada uno de los documentos aparezca completo -frente y dorso- en un solo archivo

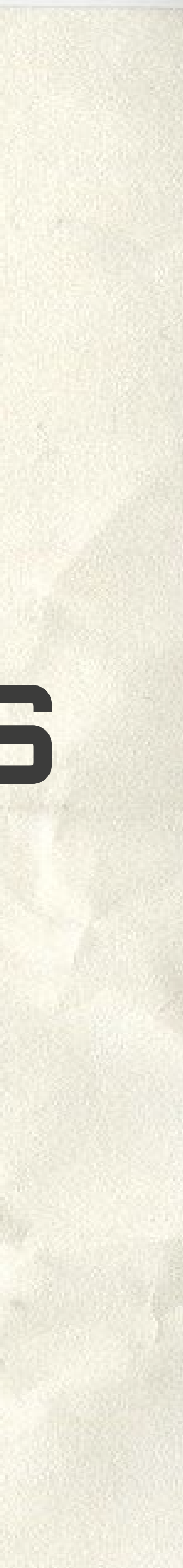

## Usá la aplicación Google Docs en tu celular

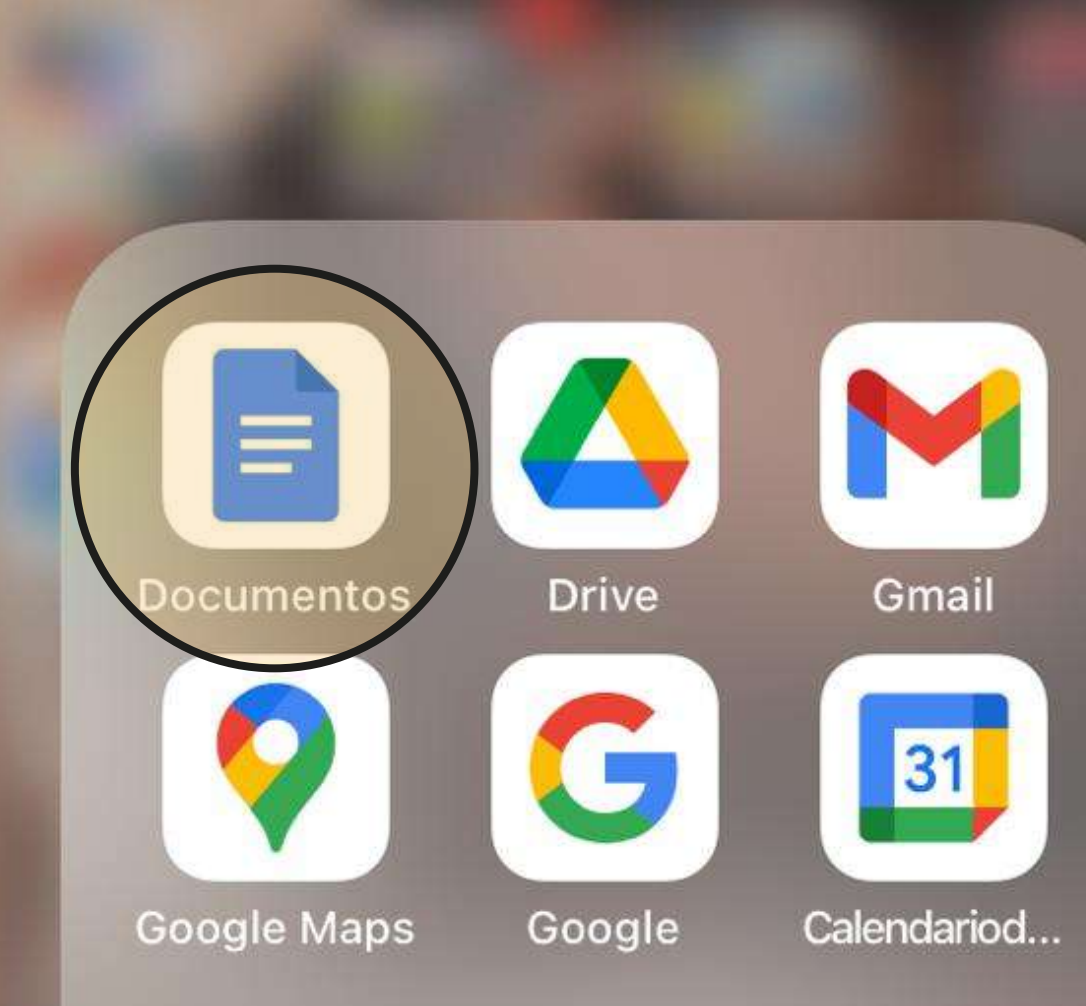

G

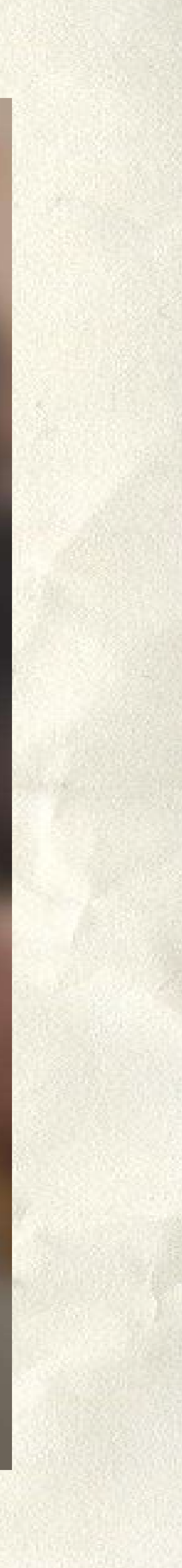

Creá un documento nuevo y titulalo con el nombre de la documentación que vas a subir y tu apellido. Por ejemplo: DNI-Torres

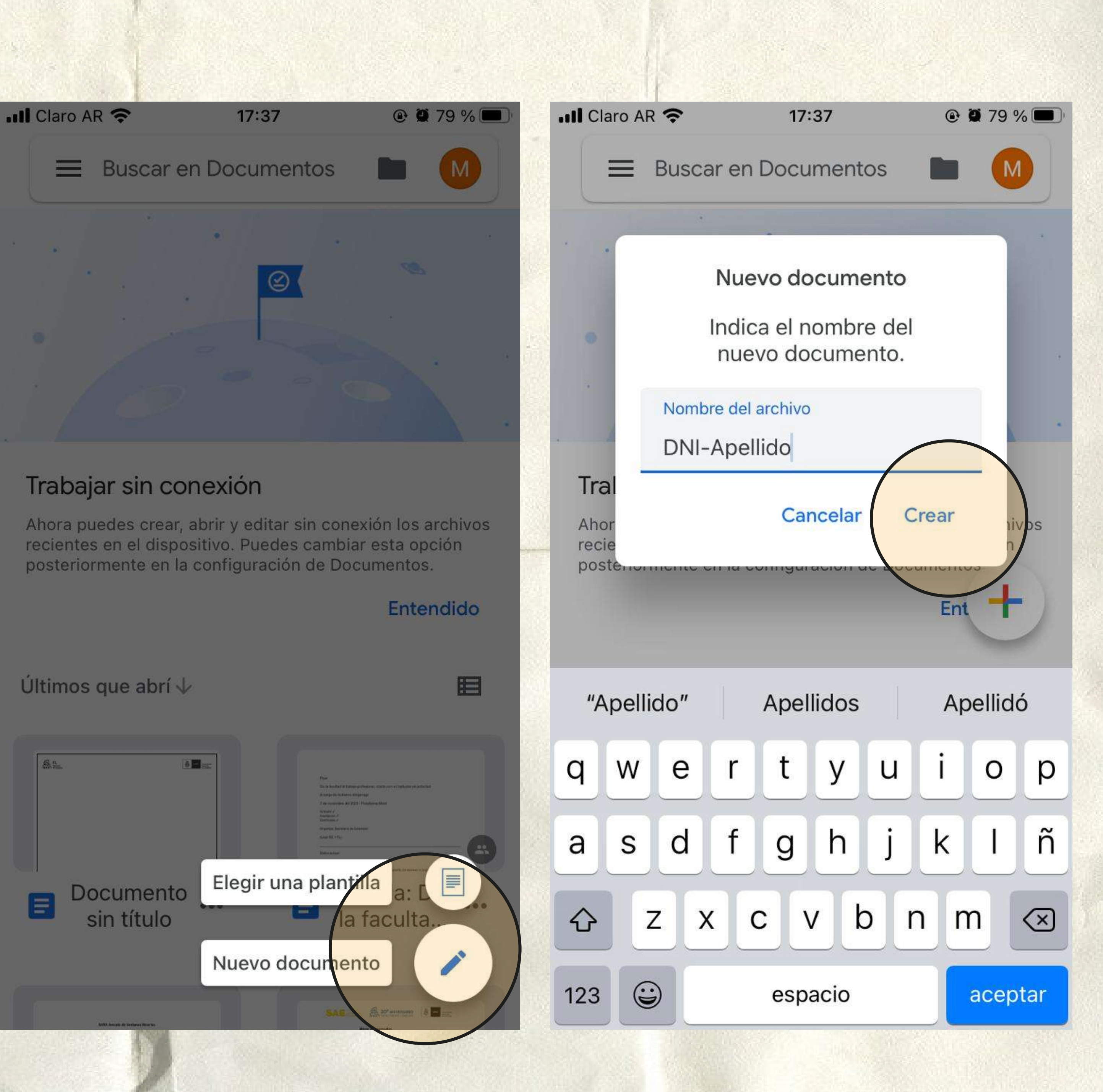

## En el signo + vas a poder elegir agregar imágenes en el documento

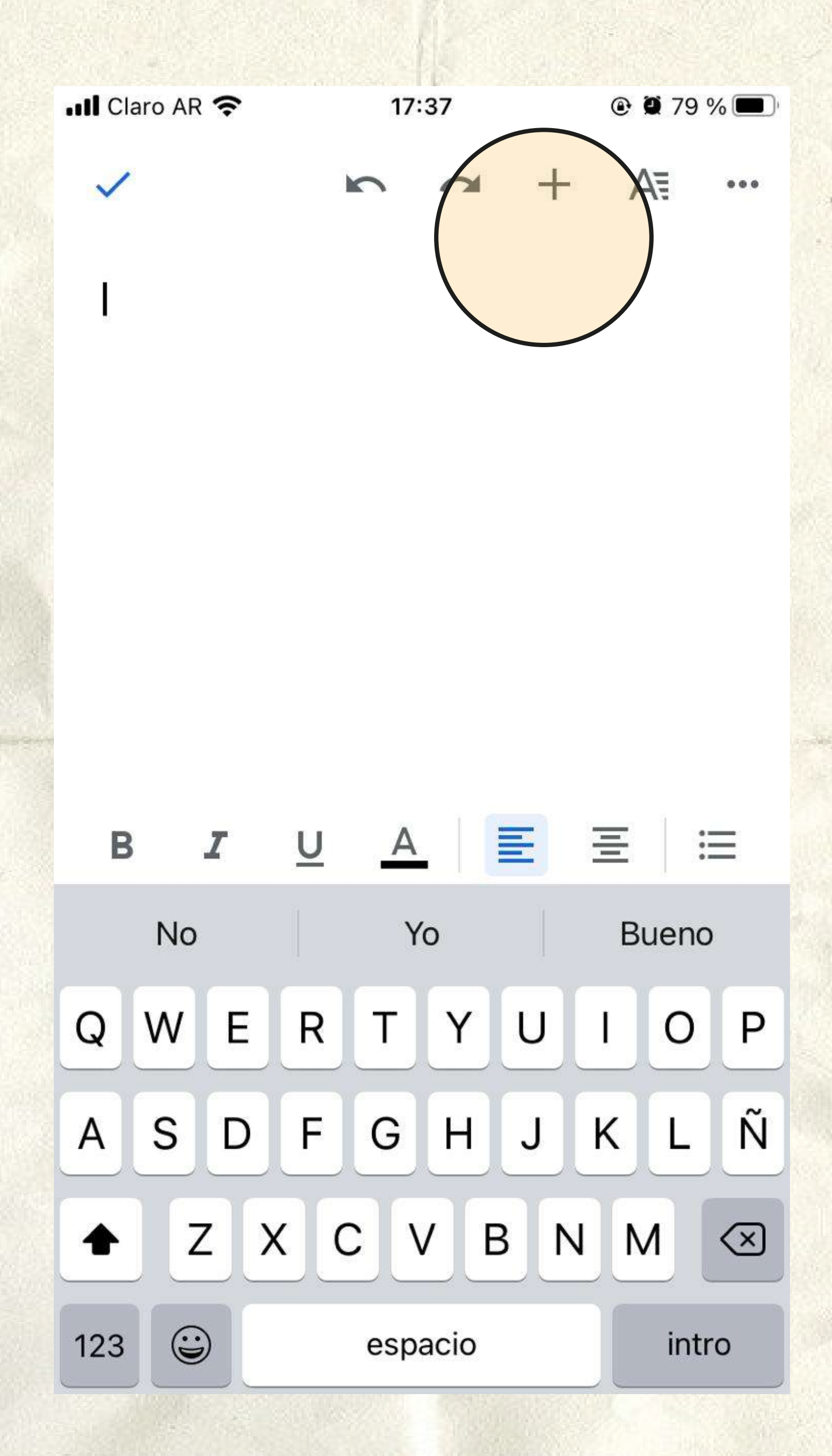

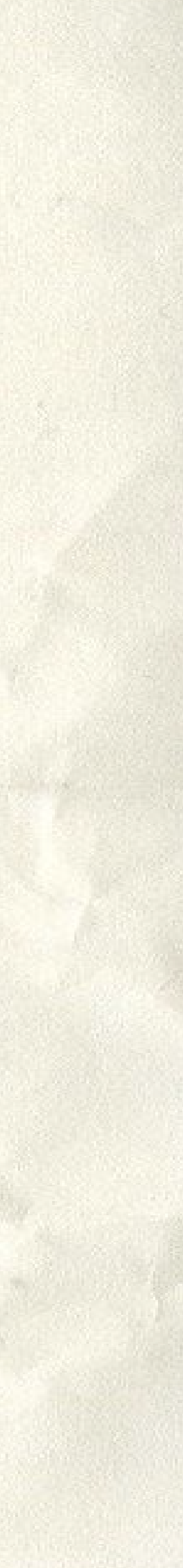

Seleccioná "Imágenes" y allí, la opción "Desde la cámara"

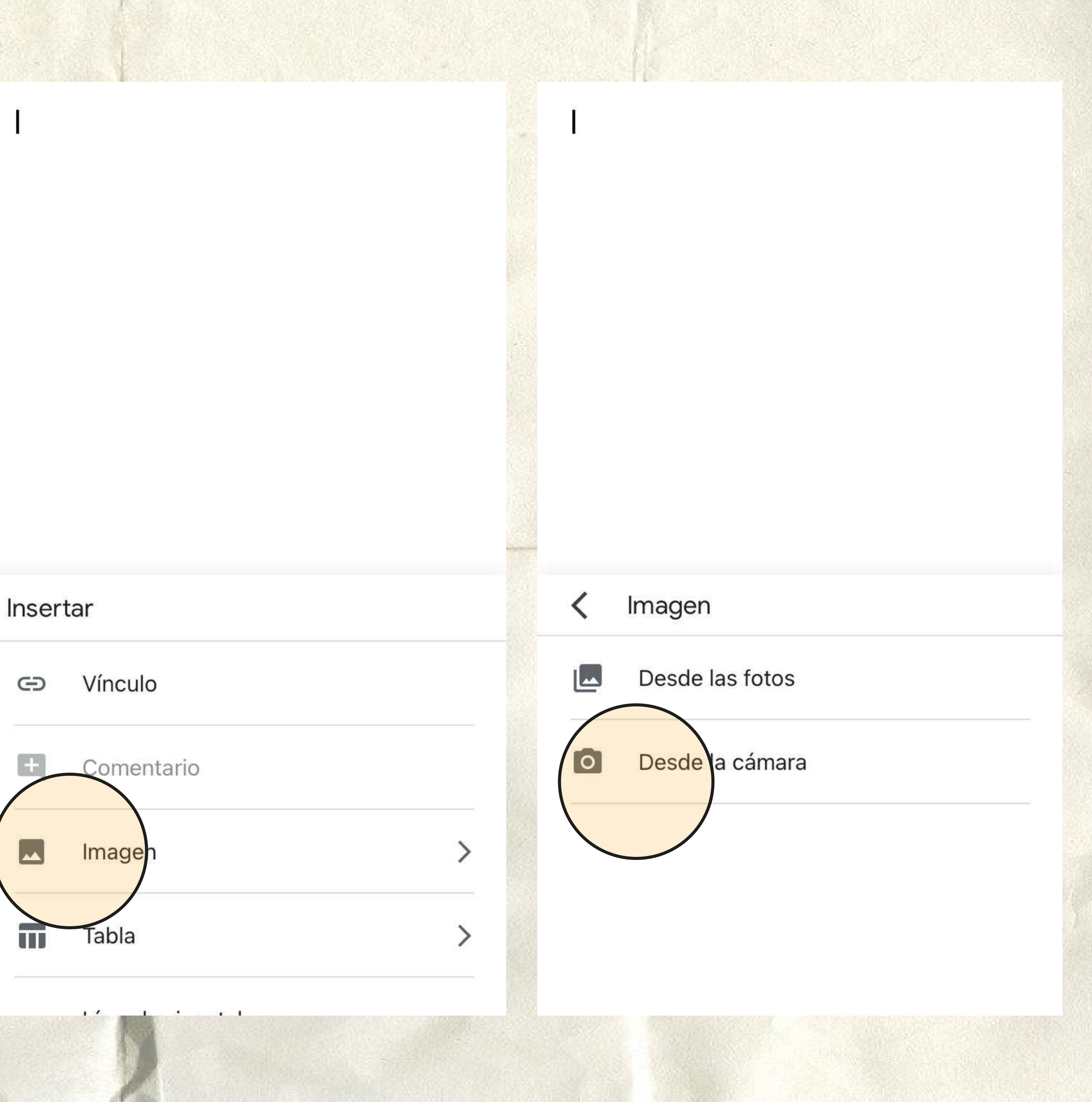

Tomá una fotografía nítida del frente de tu DNI. Toda la información debe estar perfectamente legible y completa. Repetí el procedimiento con el dorso de tu DNI.

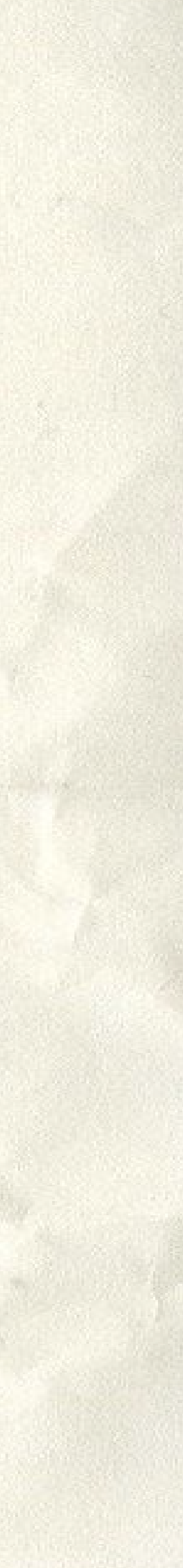

Guardá el documento como PDF en la opción Compartir y exportar> Enviar una copia.

 $\checkmark$ 

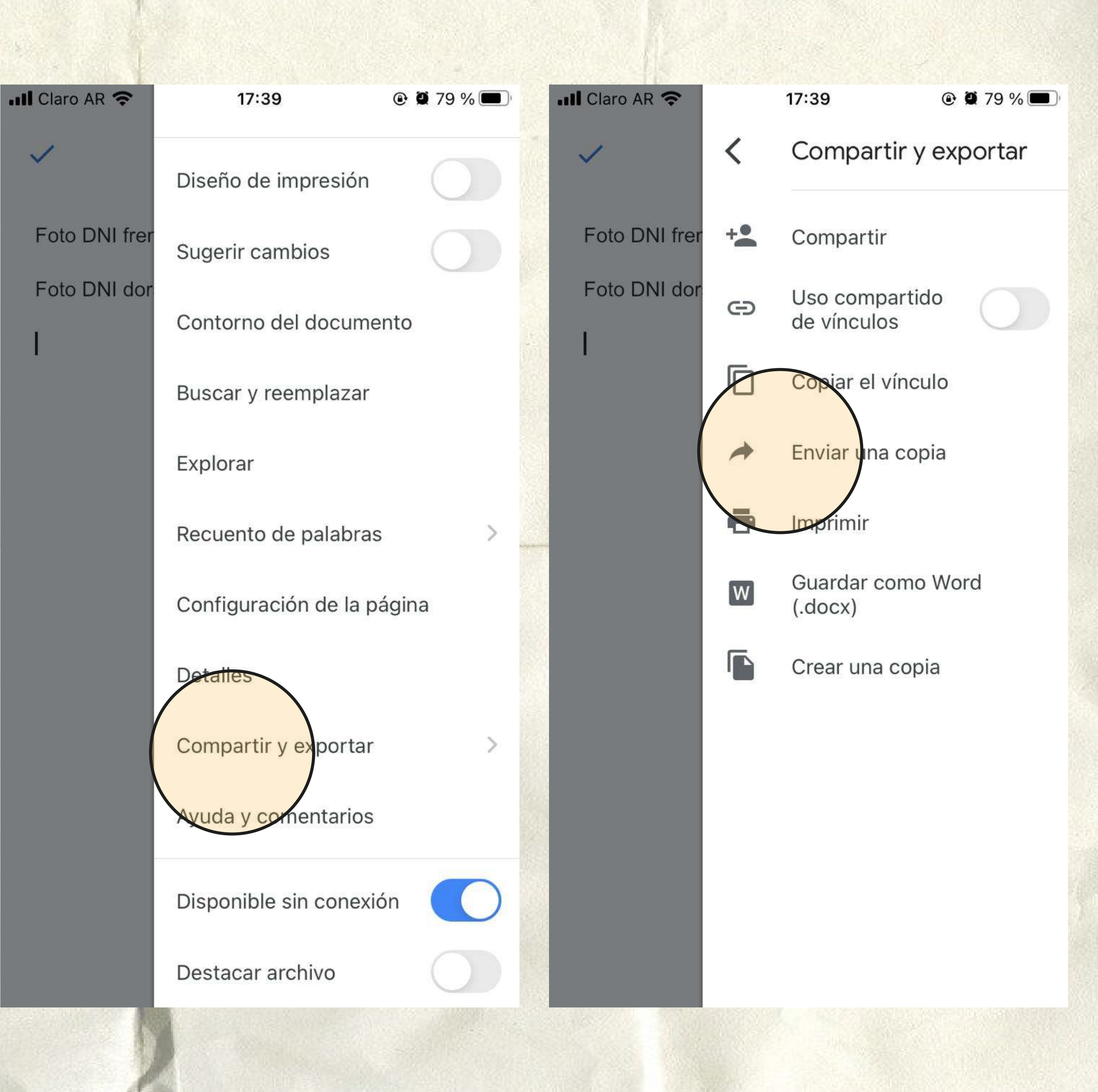

Guardá el archivo como PDF y adjuntalo en Guaraní o en el Formulario en el botón correspondiente.

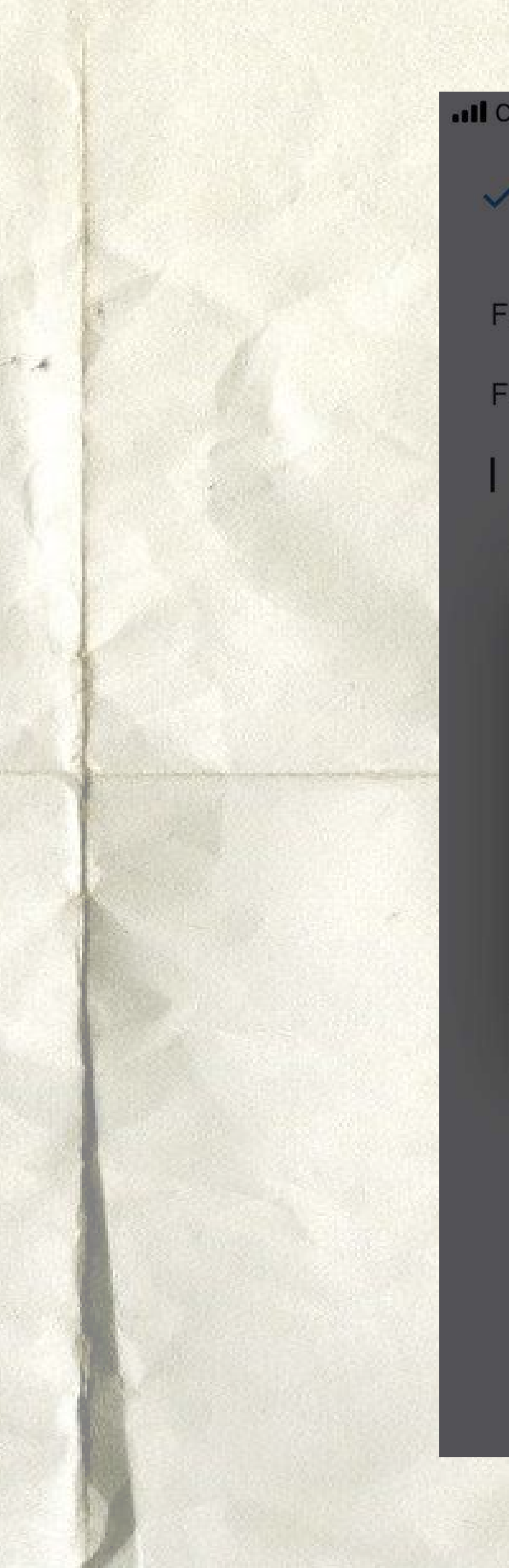

| Il Claro AR 奈    |       | 17:39                         |
|------------------|-------|-------------------------------|
| ~                | <     | Compartir y exportar          |
| Foto DNI frer    | +•    | Compartir                     |
| Foto DNI dor     | Θ     | Uso compartido<br>de vínculos |
|                  | Г     | Conjar el vínculo             |
| Enviar una copia |       |                               |
| PDF<br>Word (    | docx) | D<br>V                        |
|                  | Can   | celar Aceptar                 |
|                  |       |                               |
|                  |       |                               |

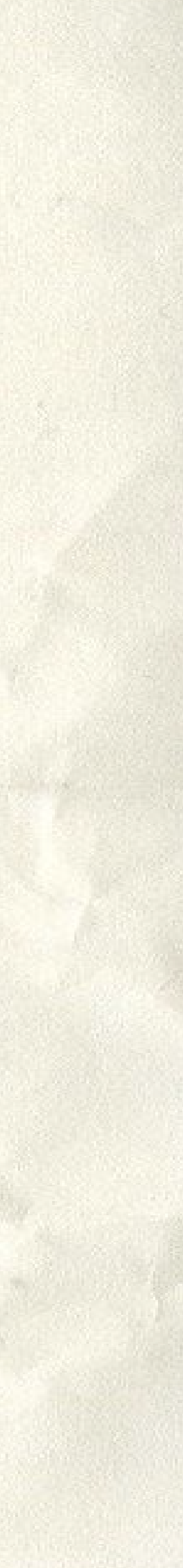